## DE | FAQ | HDS | Passwort ändern HDS-Account

| Inhalt          | Anleitung zum ändern des persönlichen Passwortes                                         |  |
|-----------------|------------------------------------------------------------------------------------------|--|
| Kategorie       | HDS                                                                                      |  |
| Thema           | HDS-Account Passwort ändern                                                              |  |
| Version         | 4                                                                                        |  |
| Erstellt am     | 26. Januar 2023                                                                          |  |
| Letztes Update  | 17. Mai 2023                                                                             |  |
| Geltungsbereich | <ul> <li>Beschäftigte</li> <li>Lehrende</li> <li>Studierende</li> <li>Externe</li> </ul> |  |

## Anleitung

| Voraussetzung: aktiver HDS-Account                                                                                                    |                                                                                                    |
|----------------------------------------------------------------------------------------------------|----------------------------------------------------------------------------------------------------|
| Um Ihr persönliches Passwort des HDS-Accounts zu<br>ändern, besuchen Sie bitte die Webseite<br>https://hds.hs-rm.de und melden sich mit Ihren jetzigen<br>HDS Daten an.<br>Nach erfolgreichem Login steht Ihnen die Funktion <b>Eigenes</b><br><b>Passwort ändern</b> zur Verfügung.                                                                                                    | Hochschule <b>RheinMain</b> HDS aktivieren                                                                                                    |
| Geben Sie ihr neues Passwort zwei mal in die<br>Eingabemaske ein und klicken anschließend auf <b>Passwort</b><br><b>ändern</b> .<br><u>Hinweis:</u> Durch die Änderung müssen eventuell in<br>Browsern oder E-Mailprogrammen gespeicherte<br>Passwörter für unsere Systeme angepasst werden.<br>Verzichten Sie bitte auf den Einsatz von Sonderzeichen<br>wie §, \$, %, &, @ und #. Sie können auf manchen Geräten<br>die Verbindung mit dem CampusWLAN/eduroam<br>verhindern. Punkte, Kommas, Sternchen oder (Unter-)<br>Striche können verwendet werden. | Funktionen         Eigenes Passwort ändern         Abmelden         PASSWORT ÄNDERN         PASSWORT ÄNDERN         PASSWORT ÄNDERN         Eigenes Passwort muss mindestens 6 Zeichen haben         • Das Passwort muss mindestens 6 Zeichen haben         • Eis dürfen keine Dollars oder Hochkommas verwendet werden         • Es dürfen keine Umlaute oder Akzente verwendet werden |
|                                                                                                    | © 2020 by Hochschule RheinMain, alle Rechte vorbehalten                                                                                                    |